## 2. Philips 221S6QHAB/11

- 2-1 外観
- (1) ボタン

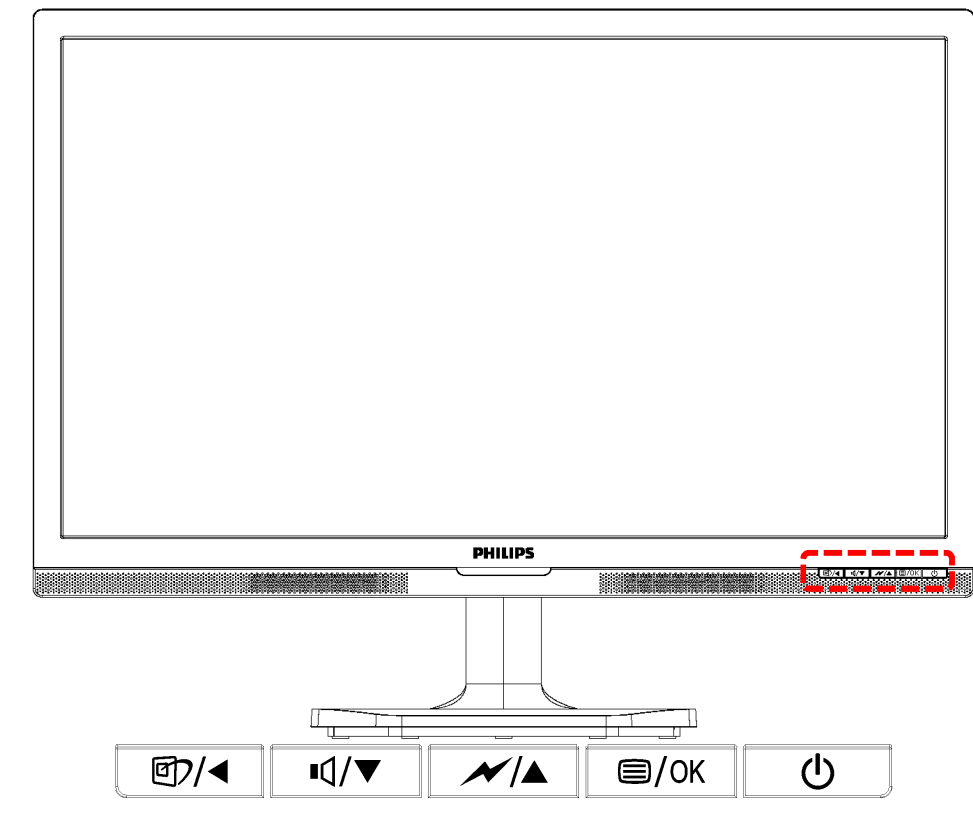

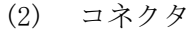

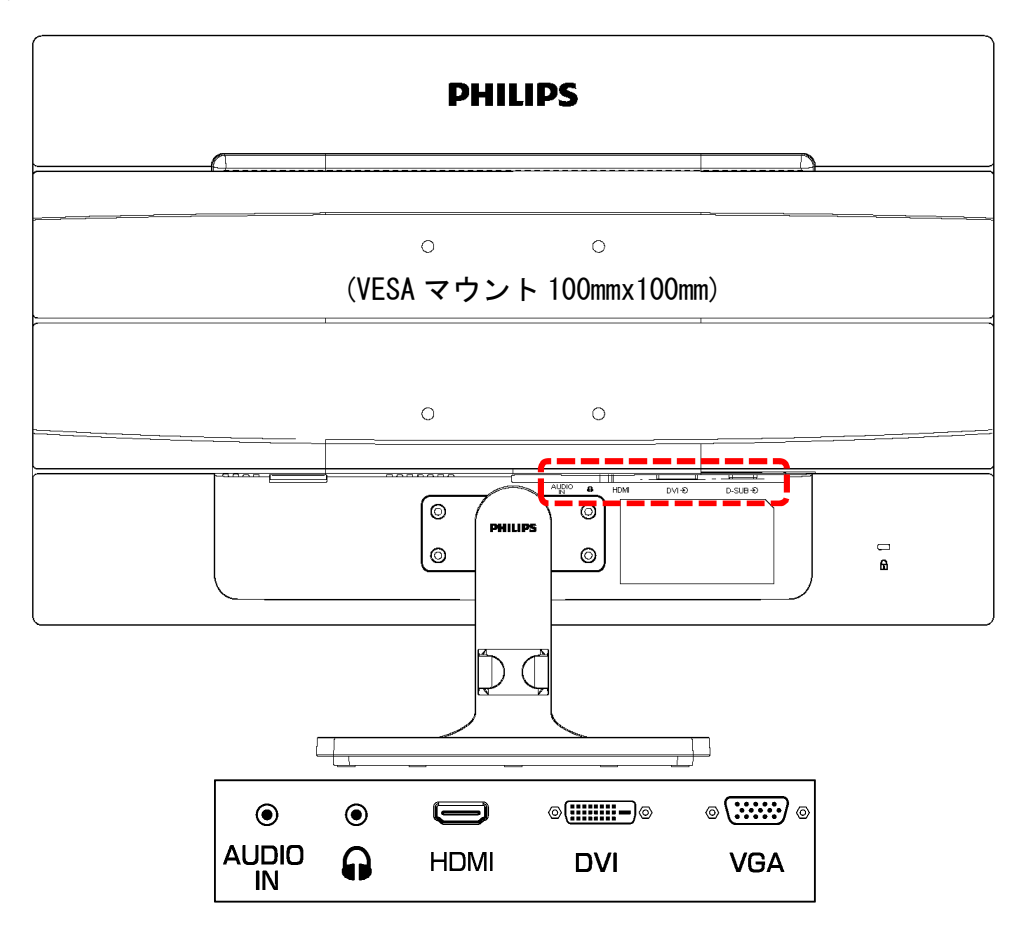

2-2 画面に枠などが映っている場合

モニター以外の機器に障害がある。

2-3 画面に何も映っていない場合

電源の LED が2秒間隔程度でゆっくり点滅していることを確認する。

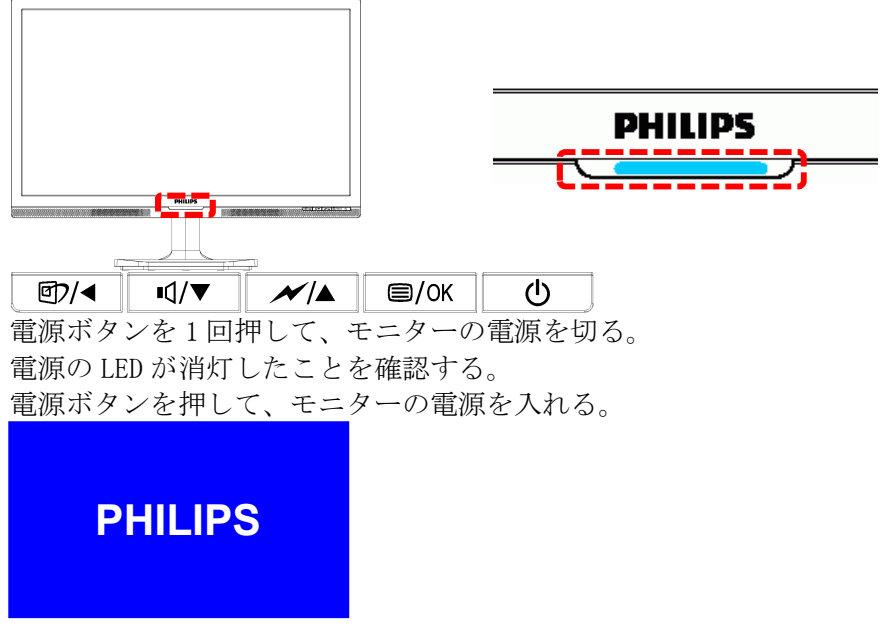

電源を入れて直ぐに、PHILIPS のロゴが一瞬表示されることを確認する。 表示されない場合は、モニターの故障。

2-4 ビデオ入力なしが表示される場合

「ビデオ入力なし」が表示され、次に「スリープモードに入ります」が表示され、何も表示さ れなくなる。

電源の LED がゆっくりの点滅に変る。

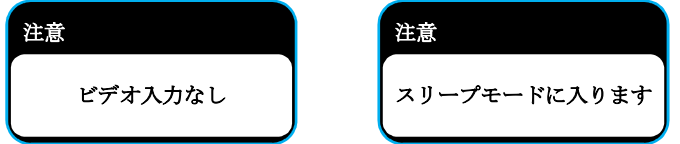

(1) HDMI ケーブルの接続を確認する。

モニターとレコーダーの間のHDMI ケーブルが接続されていることを確認する。 HDMI ケーブルのコネクタ部がしっかり入っていることを確認する。

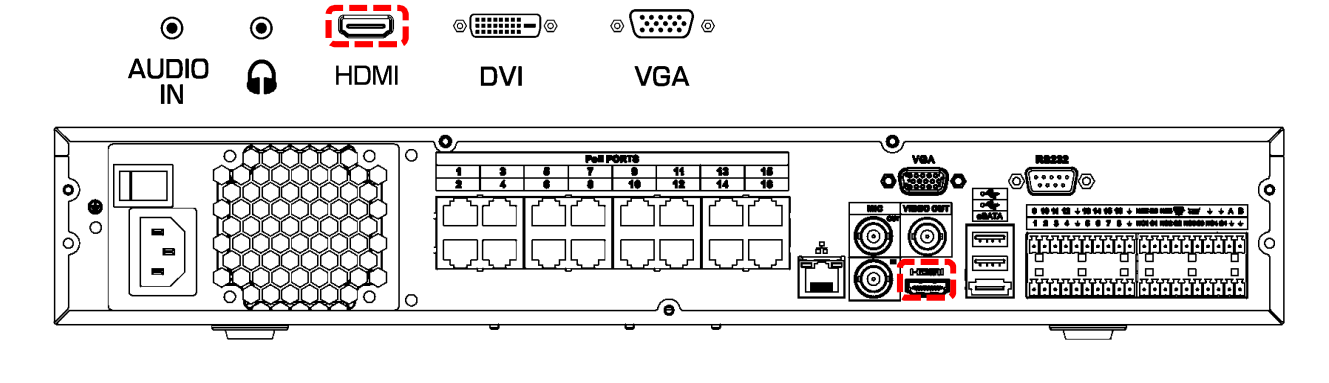

- 2-5 モニター、HDMI ケーブル接続に異常が無い場合 レコーダーの異常が考えられる。
- 2-6 SmartImage デモ画面を解除する

画面下に SmartImage On、SmartImage Off の文字が表示される。 画面中央部に縦線が表示され、その線が左右に移動する。 この画面は SmartImage デモ画面。

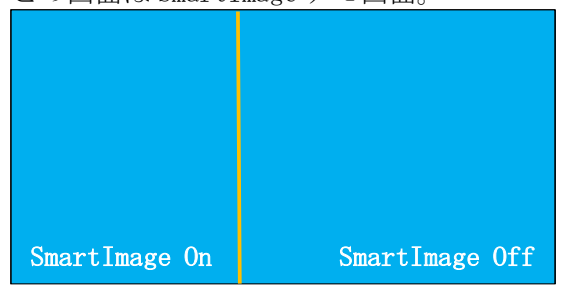

Smart Image デモ画面を解除するには、スマートイメージボタンを8秒以上長押しする。

| @⊅/◀ | ∎⊈/▼ | <i>►</i> /▲ | ⊜/OK | Ċ |
|------|------|-------------|------|---|

Smart Image デモ画面を再表示するには、スマートイメージボタンを8秒以上長押しする。

2-7 MENU

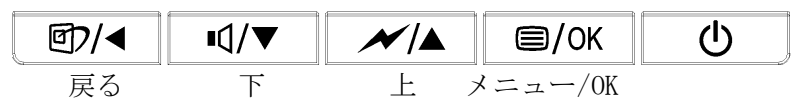

メニューボタンを押すと、メニューが表示される。

- ① ▲▼ボタンでメニューを移動し、OK で選択。
- ② サブメニューが有る場合は、▲▼ボタンでメニューを移動し、OK で選択。
- ③ ▲▼ボタンで設定値を変更し、OK で決定。
- ◀ボタンで前画面に戻る。

◀ボタンを何回か押して、メニューを閉じる。

| <b>子</b> 入力 ①       | VGA<br>DVI | 23 |  |
|---------------------|------------|----|--|
|                     | HDMI       |    |  |
| <br>【 <sub>音声</sub> |            |    |  |
| <br>חקר <b>(</b>    |            | •  |  |
|                     |            | •  |  |
| · · · · ·           |            |    |  |

メニューの階層は以下の通り。

| Input        | VGA / HDMI 1.4 / DisplayPo                            | ort                                     |  |  |  |  |  |
|--------------|-------------------------------------------------------|-----------------------------------------|--|--|--|--|--|
| Picture      | Picture Format                                        | Wide Screen, 4:3                        |  |  |  |  |  |
|              | Brightness                                            | 0 - 100                                 |  |  |  |  |  |
|              | Contrast                                              | 0 - 100                                 |  |  |  |  |  |
|              | Sharpness                                             | 0 - 100                                 |  |  |  |  |  |
|              | SmartResponse                                         | Off / Fast / Faster / Fastest           |  |  |  |  |  |
|              | SmartContrast                                         | On / Off                                |  |  |  |  |  |
|              | Gamma                                                 | 1.8 / 2.0 / 2.2 / 2.4 / 2.6             |  |  |  |  |  |
|              | Pixel Orbiting                                        | On / Off                                |  |  |  |  |  |
|              | Over Scan                                             | On / Off                                |  |  |  |  |  |
| Audio        | Volume                                                | 0 - 100                                 |  |  |  |  |  |
|              | Stand-Alone                                           | On / Off                                |  |  |  |  |  |
|              | Mute                                                  | On / Off                                |  |  |  |  |  |
|              | Audio Source                                          | Audio In,HDMI / DisplayPort             |  |  |  |  |  |
| Color        | Color Temperature                                     | 5000K / 6500K / 7500K / 8200K / 9300K / |  |  |  |  |  |
|              |                                                       | 11500k                                  |  |  |  |  |  |
|              | sRGB                                                  |                                         |  |  |  |  |  |
|              | User Define                                           | Red 0 - 100                             |  |  |  |  |  |
|              |                                                       | Green 0 - 100                           |  |  |  |  |  |
|              |                                                       | Blue 0 - 100                            |  |  |  |  |  |
| Language     | English / Deutsch / Españo                            | ol / Ελληνική / Fran <b>ç</b> ais /     |  |  |  |  |  |
|              | Italiano / Maryar / Nederlands / Portugu <b>ê</b> s / |                                         |  |  |  |  |  |
|              | Portugu <b>ê</b> s do Brasil / Pols                   | ski / русский / Svenska /               |  |  |  |  |  |
|              | Suomi / Türkçe / Čeština ,                            | / Українська / 简体中文 /                   |  |  |  |  |  |
|              | 繁體中文 / 日本語 / 한국0                                      |                                         |  |  |  |  |  |
| OSD Settings | Horizontal                                            | 0 - 100                                 |  |  |  |  |  |
|              | Vertical                                              | 0 - 100                                 |  |  |  |  |  |
|              | Transparency                                          | Off / 1 / 2 / 3 / 4                     |  |  |  |  |  |
|              | OSD Time Out                                          | 5s / 10s / 20s / 30s / 60s              |  |  |  |  |  |
| Setup        | Auto                                                  |                                         |  |  |  |  |  |
|              | Power LED                                             | 0 / 1 / 2 / 3 / 4                       |  |  |  |  |  |
|              | H.Position                                            | 0 - 100                                 |  |  |  |  |  |
|              | V.Position                                            | 0 - 100                                 |  |  |  |  |  |
|              | Phase                                                 | 0 - 100                                 |  |  |  |  |  |
|              | Clock                                                 | 0 - 100                                 |  |  |  |  |  |
|              | Resolution Notification                               | On / Off                                |  |  |  |  |  |
|              | Reset                                                 | Yes / No                                |  |  |  |  |  |
|              | Information                                           |                                         |  |  |  |  |  |

2-8 設定をリセットする

| @7/◀ | •⊄/▼ |   | ⊜/OK    | Ċ |
|------|------|---|---------|---|
| 戻る   | 下    | 上 | メニュー/OK |   |

(1) メニューボタンを押して、メニューを表示する。

| <b>入</b> 力       | VGA  | • |  |
|------------------|------|---|--|
|                  | HDMI |   |  |
|                  |      |   |  |
| U <sup>音声</sup>  |      | • |  |
| ∭ <sup>カラ−</sup> |      | • |  |
|                  |      | • |  |
| •                |      |   |  |

(2) 下ボタンを押して設定に移動する。

|          | <br>自動 | • |     |   |
|----------|--------|---|-----|---|
| USD 設定   | ワパーLED | • | 4   |   |
|          | 水平位置   | • |     | 0 |
| 設定       | 垂直位置   | • |     | 0 |
|          | 位相     | • |     | 0 |
|          | クロック   | • |     | 0 |
|          | 解像度の通知 | • | オン  |   |
|          | リセット   | • | いいえ |   |
|          | 情報     | • |     |   |
|          |        | • |     |   |
| <b>A</b> |        |   |     |   |

- (3) OK ボタンを押して設定を選択する。
- (4) 下ボタンを押して、リセットに移動する。

| ● OSD設定 | 自動     | • |     |   |
|---------|--------|---|-----|---|
|         | ワパーLED | ٠ | 4   |   |
|         | 水平位置   | • |     | 0 |
|         | 垂直位置   | • |     | 0 |
|         | 位相     |   |     | 0 |
|         | クロック   | • |     | 0 |
|         | 解像度の通知 | • | オン  |   |
|         | リセット   |   | いいえ |   |
|         | 情報     |   |     |   |
|         |        | • |     |   |
|         |        |   |     |   |
|         |        |   |     |   |

- (5) OK ボタンを押してリセットを選択する。
- (6) 上ボタンを押してはいに移動する。
- (7) OK ボタンを押してリセットする。

リセットを実行すると、メニューは消える。

| → OSD設定 | 自動     |   | はい  |
|---------|--------|---|-----|
|         | ワパーLED | • | いいえ |
|         | 水平位置   | • |     |
|         | 垂直位置   | • |     |
|         | 位相     | • |     |
|         | クロック   | • |     |
|         | 解像度の通知 | • |     |
|         | リセット   |   |     |
|         | 情報     |   |     |
|         |        | • |     |
|         |        |   |     |
|         |        |   |     |